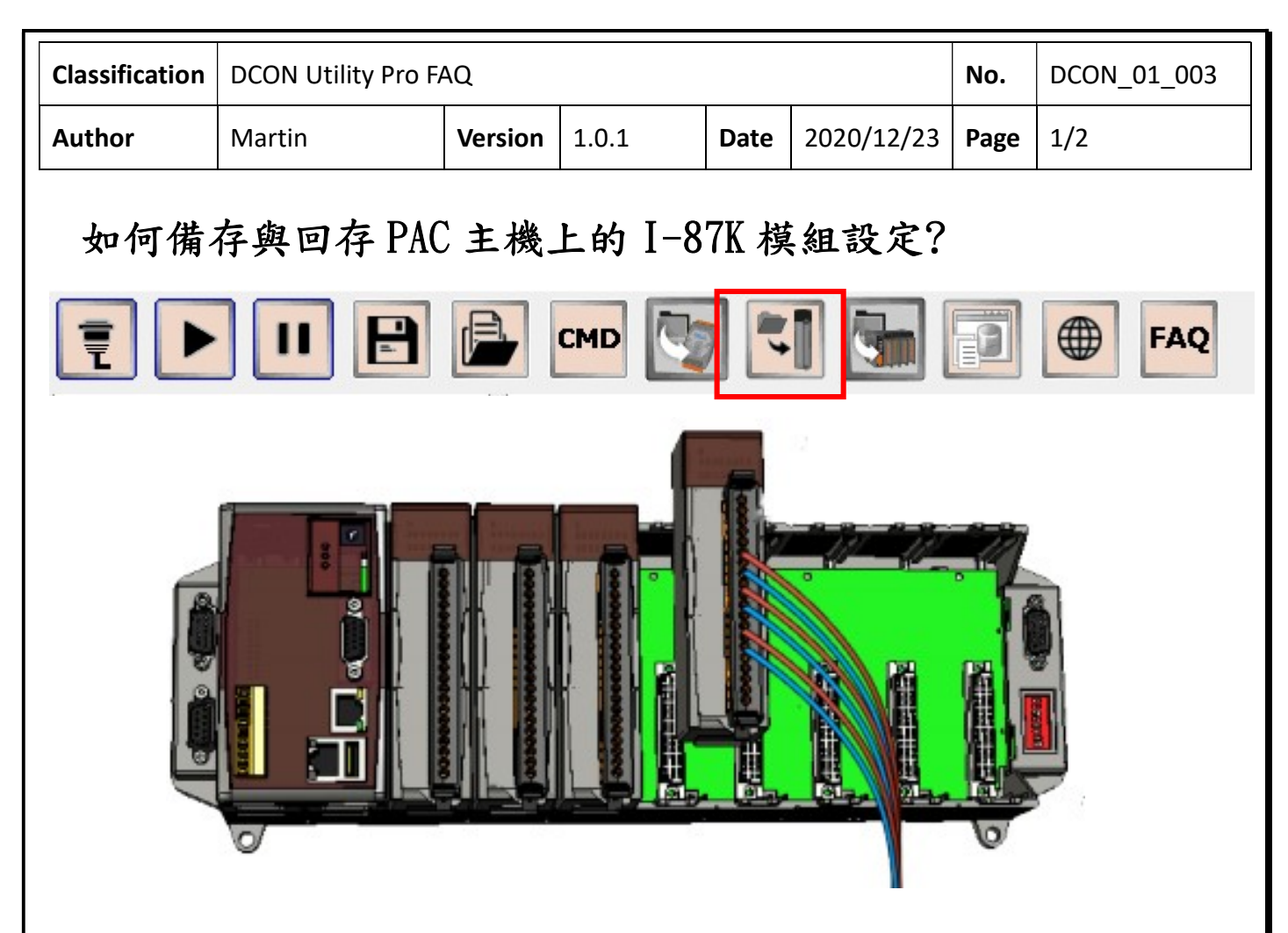

當使用 DCON Utility Pro 搜尋 PAC 主機插槽上的模組,包含串列通訊的 I-8K (並列通訊 I/O) 及 I-87K(串列通訊 I/O)模組。並列通訊模組控制設定都是經由 SDK(API 程式庫)寫在開發程 式裡面,沒有設定問題。串列通訊模組必須透過命令去設定模組,相關設定存在模組的 EEPROM 裡面,所以有必要將模組的相關設定存成檔案,以備將來更換模組損壞更換時重新設定。DCON Utility Pro 就提供將 I-87K/I-97K 模組設定存成檔案,並能從檔案將設定回存功能。

| Classification                                                                                                    | DCON Utility Pro F                                                                                                    | AQ                                                                                                    |                                                                                                    |                                                           |                                                                                                    | No.                                                       | DCON_01_003                                    |
|----------------------------------------------------------------------------------------------------|----------------------------------------------------------------------------------------------------|----------------------------------------------------------------------------------------------------|----------------------------------------------------------------------------------------------------|-----------------------------------------------------------|----------------------------------------------------------------------------------------------------|-----------------------------------------------------------|------------------------------------------------|
| Author                                                                                                    | Martin                                                                                                    | Version                                                                                                    | 1.0.1                                                                                                    | Date                                                      | 2020/12/23                                                                                                    | Page                                                      | 2/2                                            |
| 備份 I-87K<br>步驟1:搜<br>成專案目錄                                                                                                    | 模塊的配置<br>尋底板 I / 0 模塊<br>:夾中,如 所述                                                                                                    | ,配置完<br>。                                                                                                    | I-87K 模塊後                                                                                                    | <b>炎</b> ,我们                                              | 門可以將所有                                                                                                    | I-87K                                                     | I / 0 設置存                                      |
| DCON Utility P                                                                                                    |                                                                                                    | 9 🗂 🔚                                                                                                    | FAQ                                                                                                    |                                                           |                                                                                                    |                                                           |                                                |
| <ul> <li>□ COM1:Backple</li> <li>□ 87082:51</li> <li>□ 87013:53</li> <li>□ 8050:55:</li> <li>□ 8046:56:</li> <li>□ 8014:57:</li> </ul> | ane:** ID Ad<br>:A:0:N81:0 87082 Si<br>:A:0:N81:0 87013 Si<br>:A:0:N81:0 87013 Si<br>:A:0:N81:0 87028U Si<br>:-:-API 8050 Si<br>:-:-API 8046 Si<br>8014 Si            | Baud Rate         Aut           0t1         115200           0t3         115200           0t4         115200           0t5         -           0t6         -           0t7         - | Checksum         Format         Statu           Disabled         N,8,1         Slot I           Disabled         N,8,1         Slot I           Disabled         N,8,1         Slot I           -         -         Slot I           -         -         Slot I           -         -         Slot I           -         -         Slot I           -         -         Slot I           -         -         Slot I | s D<br>/0 [[<br>/0 [[<br>/0 []<br>/0 []<br>/0 []<br>/0 [] | escription<br>CCON[2*Counter/Frequency + 2*D<br>CCON[3*AI (RTD)<br>CCON[3*A0 (V)<br>PI]16*Uniwersal Digital I/O<br>PI]16*U1<br>PI]16*U1<br>PI]16*AI (mA,mV,V) | Comme<br>O Suppor<br>Suppor<br>Suppor<br>Suppor<br>Suppor | ents<br>ted<br>ted<br>ted<br>ted<br>ted<br>ted |
|                                                                                                    | 87028U Firmware[A201]           Configuration         AO           Protocol (INIT*)         DCON           Address         0           Baud Rate (INIT*)         INSE | DT Commands Log Summa                                                                                                    | ry About                                                                                                    |                                                           |                                                                                                    |                                                           |                                                |
|                                                                                                    | Checksum (INIT*) Disabl<br>Analog Format 2's Cor                                                                                                    | ed                                                                                                    |                                                                                                    |                                                           |                                                                                                    |                                                           |                                                |
| Wait for loadir                                                                                                    | Clear<br>Ig 87028U Ext                                                                                                    |                                                                                                    |                                                                                                    |                                                           | Set Module Configuration                                                                                                    | 8                                                         |                                                |

注意:將搜索到的串行 I / 0 設置保存到路徑 search \ project \文件夾時,它還將同時將 另一個副本保存到 auto\_config \文件夾中,然後我們可以使用此文件來還原 I-87K I / 0 配置 。

| ₹ ► 11                              | 8                                                                                              | CMD                       | <b>I</b>        | 1                          |                                  |                | FAQ                              |      |                               |                                                      |                    |
|-------------------------------------|------------------------------------------------------------------------------------------------|---------------------------|-----------------|----------------------------|----------------------------------|----------------|----------------------------------|------|-------------------------------|------------------------------------------------------|--------------------|
| COM1:Backplane:*                    | 1                                                                                              | D                         | Address         | Baud Rate                  | Checksum                         | Format         | Status                           |      | Descripti                     | ion                                                  | Commer             |
|                                     | 8                                                                                              | 37082<br>37013<br>3702811 | Slot1<br>Slot3  | 115200<br>115200<br>115200 | Disabled<br>Disabled<br>Disabled | N,8,1<br>N,8,1 | Slot I/O<br>Slot I/O<br>Slot I/O |      | [DCON]2<br>[DCON]4<br>[DCON]8 | 2*Counter/Frequency + 2*DO<br>4*AI (RTD)<br>8*AO (V) | Support<br>Support |
| 8046:S6:-:-:-API<br>8014:S7:-:-:API | 8                                                                                              | 3050<br>3046              | Slot5<br>Slot6  | -                          | -                                | -              | Slot I/O<br>Slot I/O             |      | [API]16"<br>[API]16"          | *Universal Digital I/O<br>*DI                        | Support            |
| ſ                                   | 8014 Slot7                                                                                     |                           |                 |                            |                                  | -              | SIOT I/O                         |      | 16**AI (MA,MV,V)              | Supporte                                             |                    |
|                                     | Organize 🔻                                                                                     | ✓ search ▶ New folded     | project 🕨       | application_1              | • •                              | <b>↓</b> Sear  | ch application_1                 | •    | م<br>•                        |                                                      |                    |
|                                     | Downloa                                                                                        | ids *                     | Name     Config |                            |                                  | Dat            | e modified                       | Туре |                               |                                                      |                    |
|                                     | Mecent P                                                                                       | laces                     |                 |                            |                                  | 11/            | 11/1/2020 10:46 PM File fo       |      | lder                          |                                                      |                    |
|                                     | <ul> <li>Libraries</li> <li>Docume</li> <li>Music</li> <li>Pictures</li> <li>Videos</li> </ul> | nts<br>≣                  |                 |                            |                                  |                |                                  |      |                               |                                                      |                    |
|                                     | Computer<br>Solution OS (C:)<br>Temp (Temp (Temp))                                             | ;)                        | •               |                            |                                  |                |                                  |      | •                             |                                                      |                    |
| Clear                               | File <u>n</u> a                                                                                | ame: applio               | ation_1         |                            |                                  |                |                                  |      | -                             |                                                      |                    |
|                                     | Save as t                                                                                      | vpe:                      |                 |                            |                                  |                |                                  |      | -                             |                                                      |                    |

ICP DAS Co., Ltd. Technical document

| Classification  | DCON Utility Pro F                                                                                                    | No.                 | DCON_01_003             |        |            |      |        |  |  |
|-----------------|----------------------------------------------------------------------------------------------------|---------------------|-------------------------|--------|------------|------|--------|--|--|
| Author          | Martin                                                                                                    | Version             | 1.0.1                   | Date   | 2020/12/23 | Page | 3/2    |  |  |
| 從專案檔案<br>步驟一、 黑 | ·恢復 I-87K 設置。<br>點選<br>■ DCON Util.,                                                                                                    | ћ "Resto            | re For Bacl             | xplane | I-87K I/0" | 的工具  | 具程式畫面。 |  |  |
|                 | COM1:Backplane:*       ID       Address       Baud Rate       Checksum       Format       Status       Description         Restore For Backplane L47K LVO         Restore Configuration       Details of 1/0 Setting       Configured Result       Commands Log       About         Scaned I/O       Slot       Configured Status       Setting details         87082       Slot:1       -       Show       Restore         Slot:2       -       Show       Restore         87013       Slot:3       -       Show       Restore         87028U       Slot:4       -       Show       Restore         8050       Slot:5       Parallel I/O. No need to configure       Show       Restore         8046       Slot:6       Parallel I/O. No need to configure       Show       Restore         8014       Slot:7       Parallel I/O. No need to configure       Show       Restore         Scan backplane I/O       Sone and to configure       Show       Restore |                     |                         |        |            |      |        |  |  |
|                 | Exit<br>T:\Temp\pCON_Utility_Pro_PC                                                                                                    | Lo<br>\auto_config\ | oad configured INI file |        |            |      |        |  |  |

注意:由於 I-8K 模塊是由 SDK 在程序中配置的,因此它們沒有任何命令。

步驟 2:從 auto\_config \文件夾中載入先前由"Save Project" 功能儲存的底板模組設定 文件

|                                                                      | - ,         |                    |              |
|----------------------------------------------------------------------|-------------|--------------------|--------------|
| Organize 🔻 New folder                                                |             | • ==               |              |
| 🔆 Favorites 📩 Name                                                   |             | Date modified      | Туре         |
| 📃 Desktop                                                            | ofic        | 11/1/2020 10:46 PM | File folder  |
| 📕 Downloads 🛛 🖉 ap                                                   | plication_1 | 11/2/2020 6:20 PM  | Configuratio |
| 💯 Recent Places 📃 rea                                                | dme         | 9/23/2013 5:23 PM  | Text Docum   |
| S4_                                                                  | 87028U      | 11/2/2020 11:05 PM | Configuratio |
| Documents Music Pictures Videos Computer Computer Computer Temp (T:) |             |                    |              |
|                                                                      |             |                    | - F          |
| ·····                                                                |             |                    |              |

| Classificatio                   | on                                                                                                    | DCON Utili                                                                                  | y Pro F                                                             | No.                                         | DCON_01_003       |                     |             |        |     |  |  |
|---------------------------------|----------------------------------------------------------------------------------------------------|---------------------------------------------------------------------------------------------|---------------------------------------------------------------------|---------------------------------------------|-------------------|---------------------|-------------|--------|-----|--|--|
| Author                          |                                                                                                    | Martin                                                                                      |                                                                     | Version                                     | 1.0.1             | 0.1 Date 2020/12/23 |             |        | 4/2 |  |  |
| 步驟 3:<br>成啟用狀<br>點擊"Sł<br>點擊"Re | 步驟 3:載入專案設定文件後,如果配置正確,原本禁用的"Show"和"Restore"功能會變成啟用狀態。<br>點擊"Show"可以查看 I / 0 設置的詳細信息。<br>點擊"Restore"將 I / 0 模塊的配置還原成專案檔的設定內容。 |                                                                                             |                                                                     |                                             |                   |                     |             |        |     |  |  |
| Resto                           | re For I                                                                                                    | Backplane I-87K I/O                                                                         |                                                                     |                                             |                   |                     |             |        | ×   |  |  |
| Rest                            | tore C                                                                                                    | onfiguration Deta                                                                           | ls of I/O Set                                                       | tting Configured                            | Result Commands   | Log About           |             |        |     |  |  |
| Sca                             | aned                                                                                                    | I/O Slo                                                                                     | ot                                                                  | Configure                                   | d Status          | Setti               | ing details |        |     |  |  |
| 87                              | 7082                                                                                                    | Slot:                                                                                       | 1                                                                   | -                                           |                   |                     | Show        | Restor | e   |  |  |
|                                 |                                                                                                    | Slot:                                                                                       | 2                                                                   | 85                                          |                   |                     | Show        | Restor | e   |  |  |
| 87                              | 7013                                                                                                    | Slot:                                                                                       | 3                                                                   | -                                           |                   |                     | Show        | Restor | e   |  |  |
| 87                              | 7028                                                                                                    | U Slot:                                                                                     | 4                                                                   | -                                           |                   |                     | Show        | Restor | e   |  |  |
| 80                              | 050                                                                                                    | Slot:                                                                                       | 5 Para                                                              | allel I/O. No n                             | eed to configure  |                     | Show        | Restor | e   |  |  |
| 80                              | 046                                                                                                    | Slot:                                                                                       | 6 Para                                                              | allel I/O. No n                             | eed to configure  |                     | Show        | Restor | e   |  |  |
| 80                              | 014                                                                                                    | Slot:                                                                                       | 7 Para                                                              | allel I/O. No n                             | eed to configure  |                     | Show        | Restor | e   |  |  |
| Resto                           | re For I                                                                                                    | Backplane I-87K I/O                                                                         |                                                                     | -                                           |                   |                     |             |        | ×   |  |  |
| Rest                            | tore C                                                                                                    | onfiguration Deta                                                                           | ls of I/O Set                                                       | Configured                                  | Result Commands   | Log About           |             |        |     |  |  |
| INPL<br>LOW<br>HIG              | UT_MC<br>V_TRIC<br>H_TRI                                                                                                    | TT[51h]<br>CC[0Ah]<br>FF[00h]C<br>DDE = CH:0 Non-Is<br>GGER_LEVEL = 0.8<br>GGER_LEVEL = 2.4 | Frequency<br>Baud rate 11<br>Checksum Dis<br>Clated, CH:1<br>V<br>V | 5200  Format Na<br>sabled<br>. Non-Isolated | 31                |                     |             |        |     |  |  |
|                                 | Deel                                                                                                    |                                                                                             |                                                                     |                                             |                   |                     |             |        |     |  |  |
| Restore                         | e Confi                                                                                                    | guration Details of                                                                         | I/O Setting                                                         | Configured Resul                            | t Commands Log At | out                 |             |        |     |  |  |
| Scane                           | ed I/O                                                                                                    | ) Slot                                                                                      | (                                                                   | Configured Sta                              | tus               | Setting deta        | ails        |        |     |  |  |
| 8708                            | 82                                                                                                    | Slot:1                                                                                      |                                                                     | ОК                                          |                   | Show                | w Rest      | ore    |     |  |  |
|                                 |                                                                                                    | Slot:2                                                                                      |                                                                     | -                                           |                   | Show                | Rest        | ore    |     |  |  |
| 8701                            | 13                                                                                                    | Slot:3                                                                                      |                                                                     | ОК                                          |                   | Show                | N Rest      | ore    |     |  |  |
| 8702                            | 28U                                                                                                    | Slot:4                                                                                      |                                                                     | ОК                                          |                   | Show                | w Rest      | ore    |     |  |  |
| 8050                            | 0                                                                                                    | Slot:5                                                                                      | Parallel 1                                                          | I/O. No need t                              | o configure       | Show                | Rest        | ore    |     |  |  |
| 8046                            | 6                                                                                                    | Slot:6                                                                                      | Parallel i                                                          | I/O. No need t                              | o configure       | Show                | N Rest      | ore    |     |  |  |
| 8014                            | 4                                                                                                    | Slot:7                                                                                      | Parallel 1                                                          | I/O. No need t                              | o configure       | Show                | Rest        | ore    |     |  |  |
| Scar                            | n bac                                                                                                    | cplane I/O                                                                                  |                                                                     |                                             |                   |                     |             |        |     |  |  |
| F                               | =xit                                                                                                    |                                                                                             | Lo:                                                                 | ad configured INT                           | file              |                     |             |        |     |  |  |
| TilTom-ID                       |                                                                                                    | tility Pro PC Suite and                                                                     | ial                                                                 | ce configured 141                           |                   |                     |             |        |     |  |  |
| T:\Temp\D                       | CON_U                                                                                                    | unity_Pro_PC (auto_cont                                                                     | ig\                                                                 |                                             |                   |                     |             |        |     |  |  |
|                                 |                                                                                                    |                                                                                             |                                                                     |                                             | Itd Techni        | cal doci            | iment       |        |     |  |  |

| Classification                          | DCON Utility Pro F                                                                                           | DCON Utility Pro FAQ No. D |                    |                        |              |              |        |                                                                                                    |  |  |  |
|-----------------------------------------|----------------------------------------------------------------------------------------------------|----------------------------|--------------------|------------------------|--------------|--------------|--------|----------------------------------------------------------------------------------------------------|--|--|--|
| Author                                  | Martin/Anna                                                                                                  | Version                    | 1.0.0              | <b>Date</b> 2019/08/13 |              | 8/13 Page    |        | 5/2                                                                                                    |  |  |  |
| 如果使用舊<br>也可以使用<br>註:舊版 i                | 如果使用舊版本的 DCON Utility Pro (版本低於 V4.0.0.1)保存了舊的配置的 ini 文件,它<br>也可以使用該文件來還原 I-87K 設置。<br>註: 舊版 ini 檔只針對單一模組,新版 |                            |                    |                        |              |              |        |                                                                                                    |  |  |  |
| Restore For Backpla<br>Restore Configur | ane I-87K I/O                                                                                                | Configured Resu            | Ilt Commands Log   | About                  |              |              |        | Image: Second second se |  |  |  |
| Scaned I/O                              | Slot (                                                                                                    | Configured Sta             | atus               | Settina                | details      |              |        |                                                                                                    |  |  |  |
| 87082                                   | Slot:1                                                                                                    | -                          |                    |                        | Show         | R            | estore |                                                                                                    |  |  |  |
|                                         | Slot:2                                                                                                    | -                          |                    |                        | Show         | R            | estore |                                                                                                    |  |  |  |
| 87013                                   | Slot:3                                                                                                    | -                          |                    |                        | Show         | R            | estore |                                                                                                    |  |  |  |
| 87028U                                  | Slot:4                                                                                                    | -                          |                    |                        | Show         | R            | estore |                                                                                                    |  |  |  |
| 8050 Oper                               |                                                                                                    |                            |                    |                        | 511077       |              | store  |                                                                                                    |  |  |  |
| 8046                                    | '<br>○ ⊃ 📕 « DCON_Utility_Pro                                                                                | o_PC ▶ auto_cor            | nfig 🕨 👻 🍫         | Search a               | uto_config   | م            | store  |                                                                                                    |  |  |  |
| 8014 01                                 | rganize 👻 New folder                                                                                         |                            |                    |                        |              |              | store  |                                                                                                    |  |  |  |
|                                         | Favorites ANAN                                                                                               | ne                         | ^                  | Date m                 | odified      | Туре         | store  |                                                                                                    |  |  |  |
| Scan b                                  | 💻 Desktop 🔋                                                                                                  | config                     |                    | 11/1/20                | 020 10:46 PM | File folder  |        |                                                                                                    |  |  |  |
|                                         | Downloads                                                                                                    | application_1              |                    | 11/2/20                | 20 6:20 PM   | Configuratio |        |                                                                                                    |  |  |  |
|                                         | Recent Places                                                                                                | 54_87028U                  |                    | 11/2/20                | )20 11:05 PM | Configuratio |        |                                                                                                    |  |  |  |
| Exit<br>T:\Temp\DCO                     | <ul> <li>Documents =</li> <li>Music</li> <li>Pictures</li> <li>Videos</li> </ul>                             |                            |                    |                        |              |              |        |                                                                                                    |  |  |  |
| Restore For B                           | ackplane I-87K I/O                                                                                           |                            |                    |                        |              |              |        |                                                                                                    |  |  |  |
| Restore Co                              | nfiguration Details of I/O Settir                                                                            | g Configured Re            | esult Commands Log | About                  |              |              |        |                                                                                                    |  |  |  |
| Scaned I                                | I/O Slot                                                                                                    | Configured S               | Status             | Setting                | details      |              |        |                                                                                                    |  |  |  |
| 87082                                   | Slot:1                                                                                                    | -                          |                    |                        | Show         | Re           | store  |                                                                                                    |  |  |  |
| 07040                                   | Slot:2                                                                                                    | -                          |                    |                        | Show         | Re           | store  |                                                                                                    |  |  |  |
| 8/013                                   | Slot:3                                                                                                    | -                          |                    |                        | Show         | Re           | store  |                                                                                                    |  |  |  |
| 870280                                  | Slot:4                                                                                                    | UK                         |                    |                        | Show         | Re           | store  |                                                                                                    |  |  |  |
| 8030                                    | Slot:5                                                                                                    | -                          |                    |                        | how          | Re           | store  |                                                                                                    |  |  |  |
| 8040                                    | Slot:0                                                                                                    | -                          |                    |                        | show         | Re           | store  | J                                                                                                    |  |  |  |
| 0014                                    | 5101.7                                                                                                    |                            |                    |                        | show         | Re           | store  |                                                                                                    |  |  |  |
| Scan ba                                 | ackplane I/O                                                                                                 |                            |                    |                        |              |              |        |                                                                                                    |  |  |  |
|                                         |                                                                                                    |                            |                    |                        |              |              |        |                                                                                                    |  |  |  |
| Exit                                    |                                                                                                    | Load configured I          | NI file            |                        |              |              |        |                                                                                                    |  |  |  |
| T:\Temp\DCON                            | _Utility_Pro_PC \auto_config \                                                                               |                            |                    |                        |              |              |        |                                                                                                    |  |  |  |
|                                         |                                                                                                    |                            |                    |                        |              |              |        | -                                                                                                    |  |  |  |
|                                         |                                                                                                    | ICP DAS Co                 | Ltd. Technic       | cal docu               | ment         |              |        |                                                                                                    |  |  |  |

| Author         Martin/Anna         Version         1.0.0         Date         2019/08/13         Page         6/2           可能會發生一些結果決態。         1. 先前存在的I/0 成另一回新的I/0 情後。         (请多阅案例插槽2)         3.         注前存在的I/0 被移除。         (请多阅案例插槽2)           3.< 先前存在的I/0 技移除。         (请多阅案例插槽3)               Restore Enfloymention Details of VO Setting Configured Result Commands tog About.               Scaned I/O         Slot:1         87018 is not correct module[87082]         Show         Restore             87013         Slot:2         87013 module scanned in empty slot         Show         Restore           Restore           87028U         Slot:4         -         Show         Restore           Restore           87017Z         Slot:6         870172 is not correct module[8046]         Show         Restore            Restore           Scan backplane I/O          Load configured Dit file                                                                                                    | assification                   | DCON Utility Pro                                     | FAQ                              |                              |                     |                 | No.   | DCON_002 |
|----------------------------------------------------------------------------------------------------|--------------------------------|------------------------------------------------------|----------------------------------|------------------------------|---------------------|-----------------|-------|----------|
| 可能會發生一些錯误狀意。<br>1. 先前存在的 I / 0 被另一個新的 I / 0 替換。 (請多関集例插槽 1 /插槽 6)<br>2. 空插槽插入一個新模塊。 (請多関案例插槽 2)<br>3. 先前存在的 I / 0 被移除。 (請多関案例插槽 3)<br>Retirer For Biocylane 137X/0<br>Retirer For Biocylane 137X/0<br>Retirer Configured 137X 0<br>Retirer Configured 137X 10<br>Retirer Configured 137X 10<br>Retirer Con | uthor                          | Martin/Anna                                          | Version                          | 1.0.0                        | Date                | 2019/08/13      | Page  | 6/2      |
| Retore For Backgnane 157K 100       Restore Configured Intervention       Details of U/O Setting Configured Status       Setting details         87018       Slot:       87018 is not correct module[87082]       Show       Restore         87013       Slot:2       87013 module scanned in empty slot       Show       Restore         870280       Slot:3       Can not find module 87013       Show       Restore         870280       Slot:5       Parallel I/O. No need to configure       Show       Restore         87017Z       Slot:6       87017Z is not correct module[8046]       Show       Restore         8014       Slot:7       Parallel I/O. No need to configure       Show       Restore         Scan backplane I/O       Static and configured BM file       Show       Restore         Tr:Temp DCONLUMity_Pro_PC/Buck_config       Load configured BM file       Static and static and st                                                                                                    | 可能會<br>1. 先貢<br>2. 空打<br>3. 先貢 | 發生一些錯誤狀;<br>前存在的 I / 0 被<br>插槽插入一個新模<br>前存在的 I / 0 被 | 態。<br>:另一個新自<br>:塊。 (請<br>:移除。 ( | りⅠ/ 0 替換<br>參閲案例插ね<br>請參閲案例掲 | 。(<br>曹 2)<br>臿槽 3) | <b>青參閱案例插</b> 槽 | 1 /插; | 槽 6 )    |
| Scaned I/O       Slot       Configured Status       Setting details         87018       Slot:1       87018 is not correct module[87082]       Show       Restore         87013       Slot:2       87013 module scanned in empty slot       Show       Restore         870280       Slot:4       -       Show       Restore         87017Z       Slot:6       87017Z is not correct module[8046]       Show       Restore         87017Z       Slot:6       87017Z is not correct module[8046]       Show       Restore         8014       Slot:7       Parallel I/O. No need to configure       Show       Restore         Scan backplane I/O       Scan backplane I/O       Restore       Show       Restore                                                                                                    | Restore For I                  | Backplane I-87K I/O                                  | Setting Config                   | red Result Comm              | ands Log            | About           |       | ×        |
| Book of your sector       Sector       Book of your sector       Restore         87018       Slot:1       87018 is not correct module[87082]       Show       Restore         87013       Slot:2       87013 module scanned in empty slot       Show       Restore         87028U       Slot:4       -       Show       Restore         8050       Slot:5       Parallel I/O. No need to configure       Show       Restore         87017Z       Slot:6       870172 is not correct module[8046]       Show       Restore         8014       Slot:7       Parallel I/O. No need to configure       Show       Restore         Scan backplane I/O       State       Show       Restore         TriTemplocon_Utility_fro_PC/pute_config/                                                                                                    | Scaned                         | I/O Slot                                             | Config                           | ired Status                  |                     | Setting details |       |          |
| 87013       Slot:2       87013 module scanned in empty slot       Show       Restore         Slot:3       Can not find module 87013       Show       Restore         87028U       Slot:4       -       Show       Restore         8050       Slot:5       Parallel I/O. No need to configure       Show       Restore         87017Z       Slot:6       87017Z is not correct module[8046]       Show       Restore         8014       Slot:7       Parallel I/O. No need to configure       Show       Restore         Scan backplane I/O       Status       Restore       Show       Restore         Ext       Load configured INI file       TriTemp/pcont_Utity_Pro_PClysite_config/                                                                                                    | 87018                          | Slot:1 8                                             | 7018 is not co                   | rrect module[87              | 082]                | Show            | F     | Restore  |
| Slot:3       Can not find module 87013       Show       Restore         87028U       Slot:4       -       Show       Restore         8050       Slot:5       Parallel I/O. No need to configure       Show       Restore         87017Z       Slot:6       87017Z is not correct module[8046]       Show       Restore         8014       Slot:7       Parallel I/O. No need to configure       Show       Restore         Scan backplane I/O                                                                                                    | 87013                          | Slot:2 87                                            | 013 module s                     | canned in empt               | / slot              | Show            | F     | Restore  |
| 87028U       Slot:4       -       Show       Restore         8050       Slot:5       Parallel I/O. No need to configure       Show       Restore         87017Z       Slot:6       87017Z is not correct module[8046]       Show       Restore         8014       Slot:7       Parallel I/O. No need to configure       Show       Restore         Scan backplane I/O                                                                                                    |                                | Slot:3                                               | Can not fin                      | d module 87013               |                     | Show            |       | Restore  |
| 8050 Slot:5 Parallel I/O. No need to configure Show Restore<br>87017Z Slot:6 87017Z is not correct module[8046] Show Restore<br>8014 Slot:7 Parallel I/O. No need to configure Show Restore<br>Scan backplane I/O<br>Ext Load configured INI file<br>T:Temp/DCON_Utility_Pro_PC/publo_config/                                                                                                    | 87028                          | U Slot:4                                             |                                  | _                            |                     | Show            |       | Restore  |
| 87017Z       Slot:6       87017Z is not correct module[8046]       Show       Restore         8014       Slot:7       Parallel I/O. No need to configure       Show       Restore         Scan backplane I/O                                                                                                    | 8050                           | Slot:5                                               | Parallel I/O. N                  | o need to confic             | ure                 | Show            |       | Restore  |
| 8014       Slot:7       Parallel I/O. No need to configure       Show       Restore         Scan backplane I/O       Exit       Load configured INI file       T:\Temp\pCON_Utility_Pro_PC\puto_confg\                                                                                                    | 87017                          | Z Slot:6 8                                           | 7017Z is not c                   | orrect module[8              | 046]                | Show            |       | Restore  |
| Scan backplane I/O         Exit   Load configured INI file        T:\Temp\pCONLUtility_Pro_PC\auto_config\                                                                                                    | 8014                           | Slot:7                                               | Parallel I/O. N                  | o need to confic             | ure                 | Show            |       | Restore  |
| T:\Temp\DCON_Utility_Pro_PC\auto_config\                                                                                                    | Exit                           |                                                      | Load confi                       | gured INI file               |                     |                 |       |          |
|                                                                                                    | T:\Temp\DCO                    | N Utility Pro PC\auto config\                        |                                  |                              |                     |                 |       |          |
|                                                                                                    |                                |                                                      |                                  |                              |                     |                 |       |          |